# 1. Safety Precautions

To ensure operator safety, use the instrument in conformance with the directions and specifications given in this manual.

## 2. Foreword

To obtain the highest performance and the longest service life from your Counter, carefully read this User's Manual thoroughly prior to setup and operation. After reading this manual, keep it near the Counter for quick reference. Be sure to follow the precautions below.

### 3. Conformance to EC Directives

This unit conforms to the following EC directives: Standard: EN61326:1997+A1:1998 +A2:2001 +A3:2003 Immunity test requirement: Annex A

- Emission limit: Class B
- Connect only one counter unit to the power supply unit, using a power supply cable with a length of 30 m or less. Do not connect the counter to a power supply while it is outdoors.

# 4. Precautions on Use

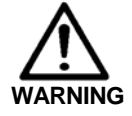

• Neither remove the cover nor disassemble this unit. Doing so may expose personnel to electric shock or result in damage or fire to this unit due to a short circuit caused by metal chippings or dust.

- Note the warning labels on the top surface of this unit.
- This unit is a precision instrument. Do not bump or apply excessive force to any part of this unit when setting it up or operating it
- Use this unit in an environment where the temperature is between 0 and 40°C. Temperature variations should be minimized so that there is no condensation.
- Avoid operating this unit in the following places: Where it will be exposed to cutting chips and oil, dirt, dust, or significant vibrations.
  Where it will be exposed to direct sunlight.
  Near high-voltage/large current power

  - equipment

# 5. Warranty

If the Mitutoyo Digimatic Gage Counter (EG-101P/D/Z) should prove defective in workmanship or material, within one year from the date of purchase, it will be repaired or replaced, at our option, free of charge upon its prepaid return. For further information, contact your dealer or local Mitutoyo sales office.

#### 6. Outline

The EG counter is a panel mount type counter that complies with the DIN size (96  $\times$  48) for easy embedding in a system. A tolerance judgment and BCD output function are provided as standard, making this counter suitable for control purposes. The main functions of this counter are as follows

| Key functions   | Presetting, peak measurement, tolerance limit    |  |  |
|-----------------|--------------------------------------------------|--|--|
|                 | setting (bank) selection                         |  |  |
| Tolerancing     | 3/5-stage tolerance limits: Max. of 3 sets (3    |  |  |
| function        | banks)                                           |  |  |
| Output function | Tolerancing output, BCD output (switched by      |  |  |
|                 | parameter)                                       |  |  |
| Input function  | Presetting, hold, bank selection, peak selection |  |  |

The following three models, each supporting different gages, are available.

| Model   | Applicable Gage             | Features                                                                                                    |
|---------|-----------------------------|----------------------------------------------------------------------------------------------------|
| EG-101P | LGB, LGF, LGE,<br>LGK, etc. | High resolution of up to 0.1 µm and<br>high-speed response of 1.5 m/s (for<br>use with LGF)                                           |
| EG-101D | LGD, ID, SD, etc.           | ABS function provided, making<br>master calibration each time the<br>power is turned on unnecessary.                                  |
| EG-101Z | LGF-Z, etc.                 | Origin function provided for<br>high-speed response and reducing<br>master calibration performed each<br>time the power is turned on. |

# 7. Appearance

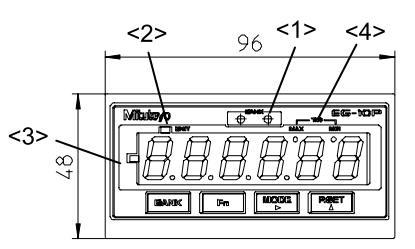

### Front view (common to all 3 models)

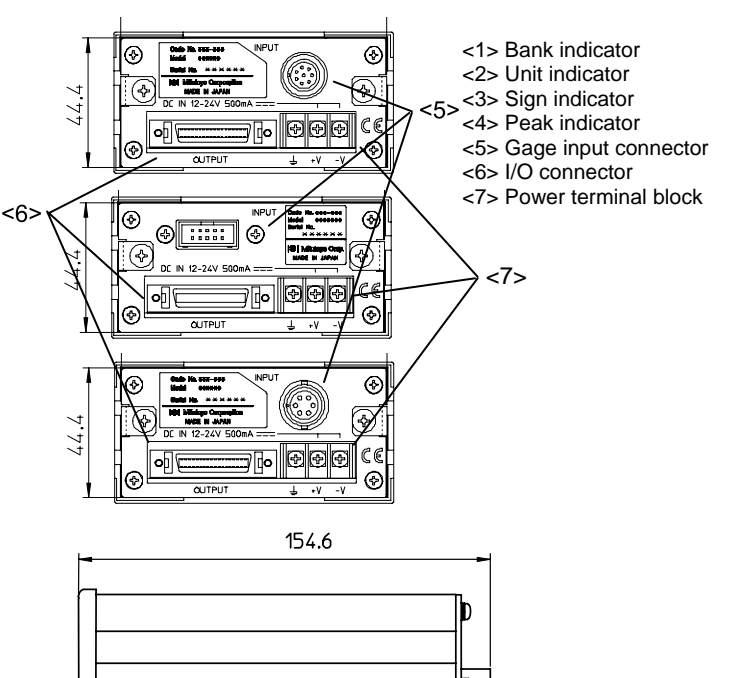

Rear view (common to all 3 models)

# 8. Setup

#### 8.1 Mounting counter on panel

#### 1) Machining the mounting hole

Permissible thickness of mounting panel: 1.0 to 3.2 mm.

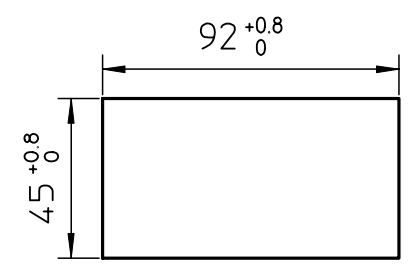

# 2) Mounting on the panel

After removing the fixtures from the counter, insert the counter into the hole from the panel front, and then secure the panel with the fixtures from the panel rear. Adjust the position of each fixture by using the appropriate number of supplied washers according to the panel thickness.

| Panel thickness (mm) | 1.0 to 1.3 | 1.4 to 1.7 | 1.8 to 2.5 | 2.5 to 3.2 |
|----------------------|------------|------------|------------|------------|
| Number of washers    | 0          | 1          | 2          | 3          |

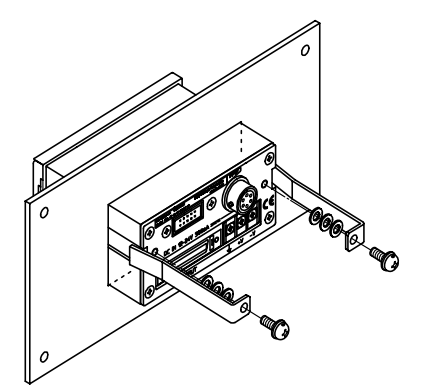

# 8.2 Connecting connectors

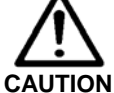

When connecting the connectors, be sure to turn off the power to the counter.

- 1) Connect the Digimatic gage to the INPUT connector.
- Connect the power cable to the power terminal block.
   Connect the +V cord to the + power terminal and the -V cord to the GND terminal.
- 3) Connect the ground wire to the ground terminal.
- 4) Connect the signal cable to the I/O connector. The user must supply the cable.

When using this counter, pay attention to the following:

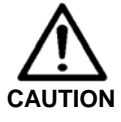

- Use a power supply of 12 to 24 VDC with a control output current of 1 A or higher. Do not share the power supply with other equipment requiring a large amount of power.
- Do not route the power cable and gage cable with other power lines through the same piping.
  Use a shielded cable with a length of 3 m or less
- Ose a sineladd cable with a length of 3 m of less for the OUTPUT cable.
  Be sure to ground the counter.
- Clamp all cables to the counter body.

## 8.3 Setting parameters

Set the counter parameters, such as the count direction and resolution.

#### 1) Parameter setting procedure

|   | Key Operation                                                                                | Corresponding Display/Output                                                                            |
|---|----------------------------------------------------------------------------------------------|----------------------------------------------------------------------------------------------------|
| 1 | Switch on the power.                                                                         | The status changes to the count standby status.                                                         |
|   |                                                                                              |                                                                                                    |
| 2 | While holding down the<br>[Fn] key, press the<br>[P.SET] key to enter the<br>parameter mode. | Displays first parameter No. 00.<br>(The flashing digit indicates that<br>the setting can be modified.) |
| 3 | Press the [P.SET] key to<br>set the flashing digit<br>(LSD) to 1.                            | 888888                                                                                                  |
| 4 | Press the [Fn] key to<br>advance the parameter<br>to a desired parameter.                    | Press the [Fn] key twice. (EG-D)<br>The current setting of parameter<br>No. 11 will flash.              |
| 5 | Press the [P.SET] key to set the parameter to the desired setting.                           |                                                                                                    |
| 6 | Repeat steps 3 and 4 for<br>each of the parameters<br>to be modified.                        |                                                                                                    |
| 7 | Press [P.SET] while<br>holding down [Fn].                                                    | Returns to the counter value display with the set parameters.                                           |

|     |                                |                                | Settin |
|-----|--------------------------------|--------------------------------|--------|
| 00  | Parameter mode selection       | 0: Reference                   | 0      |
|     | To set parameters, select 1.   | 1: Modification                | -      |
|     |                                | (Settings other than 0 and 1   |        |
|     |                                | cannot be made.)               |        |
| 5   | Origin function selection *2   | 0: Disabled                    | 0      |
|     | (Only for EG-Z; In EG-P,       | 1: Enabled                     |        |
|     | always set "0")                |                                |        |
| 10  | User parameter clear           | 1: Initialization              | 0      |
| *1  | Initializes the set parameter  |                                |        |
|     | values.                        |                                |        |
| 11  | Count direction selection      | When the spindle is pushed in: | 0      |
|     |                                | 0: + count                     |        |
| 10  |                                | 1: - count                     |        |
| 12  | Gage resolution setup          | 0: 10 μm        1: 5 μm        | 2      |
| *1  | (EG-P/EG-Z only)               | 2: 1 μm 3: 0.5 μm              |        |
|     |                                | 4: 0.1 μm 5: 0.1 (LGH)         |        |
|     | Gage type setup *4             | 0: INC (LGS)                   | 1      |
|     | (EG-D only)                    | 1:ABS (LGD, ID, SD)            |        |
| 14  | Startup mode                   | 0: At startup "" display       | 0      |
|     | (EG-P/D only)                  | 1: 0.000                       |        |
|     | (In EG-Z, only when origin     | 1: Wait for origin             | 0      |
|     | function is enabled)           | -                              |        |
| 15  | mm/inch unit system display    | 0: mm                          | 0      |
| *1  | selection                      | 1: Inch 5/100,000 reads        |        |
|     | Not initialized when user      | 2: Inch 1/10,000 reads         |        |
|     | parameters are cleared         | 3: mm "7                       |        |
| 4.0 | (Incn = 1/25.4  mm)            |                                | 0      |
| 10  | Calculation with constant      |                                | 0      |
| 47  |                                | 2: ×10 3: Arbitrary *5         | _      |
| 17  | Lowest digit blanking          | 0: Display all digits          | 0      |
| 10  | Smoothing                      |                                | 0      |
| 10  | (FG-P/Z only)                  | 2: 16 times                    | 0      |
| 20  |                                | 0: Tolerance judgment          | 0      |
| 20  | mode switching                 | 1: BCD output                  | 0      |
| 21  | Tolerance mode selection       | 0: 3-stage tolerancing         | 0      |
| *1  | Selects the tolerancing        | 1: 5-stage tolerancing         | Ŭ      |
|     | output method                  | n e etage teleranenig          |        |
| 22  | BCD output mode selection      | 0: Command mode                | 0      |
|     |                                | 1: Interval mode               |        |
| 23  | BCD output speed selection     | 0: 5 ms 1: 15 ms               | 0      |
|     |                                | 2: 20 ms 3: 40 ms              |        |
| 24  | BCD output logic selection     | 0: 【DATA:H】 (SIGN:H)           | 0      |
|     |                                | 1: [DATA:L] (SIGN:L)           |        |
|     |                                | 2: [DATA:H] (SIGN:L)           |        |
|     |                                | 3. [DATA: ] (SIGN:H) *8        |        |
| 20  | SDP input wait (EG-D only)     | 0: No wait                     | 0      |
| 23  | *6                             | 1: 100 ms wait                 | 0      |
|     |                                | 2: 200 ms wait                 |        |
| 35  | Key protect                    | 0: Normal                      | 0      |
|     | Prevents key operation         | 1: Key entry disabled          | , J    |
|     | errors.                        |                                |        |
| 41  | Origin detect direction        | 0: Origin detection at + count | 0      |
|     | (EG-Z only)                    | 1: Origin detection at - count | Ĭ      |
| 42  | Origin re-detection (FG-7      | 0: Disabled                    | 0      |
|     | only) *3                       | 1: Enabled                     | , J    |
| 43  | Origin initialize (EG-Z only)  | 1: Initialize (one-shot)       | 0      |
|     | Starts with 0 from the origin. |                                |        |
| L   |                                |                                |        |

\*1. When this parameter is cleared, the preset value/tolerance limits are also cleared.

- \*2. The gage with origin (LGF-Z) has an original origin within the gage, and when the spindle is moved, a signal is generated the instant the spindle passes through the origin. Based on this fact, the EB-Z reproduces the preset position.
- \*3. Origin detection is normally performed only when the gage is powered, but re-detection wait occurs upon completion of the preset and tolerance settings when the origin re-detection parameter is enabled, or at the rising edge of the HOLD signal. When the HOLD signal is input again during origin re-detection, origin re-detection is canceled upon error resetting.
- \*4. ABS type gages store the origin even when the power is off. Perform this setting according to the gage type. To match the gage and counter display, such as ID or SD, set the INC mode.
- \*5. For the constant setting procedure, refer to **10**.
- \*6. The display speed can be changed.
- \*7. In the case of inch gage 1/10,000 connection (EG-D only)
- \*8. "H" or "L" is a voltage when +000000 is displayed.

#### Notes

- To use the origin function in the case of the EG-G, set parameter No. 5 to 1.
- In the case of the EG-D, an error may occur when a special gage is connected. In this case, set parameter No. 29 to either 1 or 2. In the case of the EG-P, always set "0".

#### Parameter List

P. No. Parameter Name

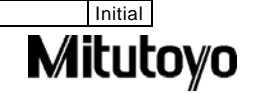

Setting

# 9. Operating Counter

# 9.1 Turning on power

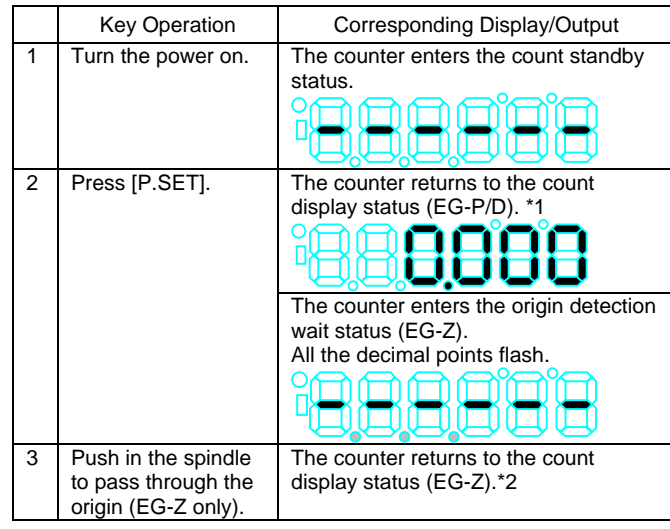

#### Notes

- \*1. In the case of the EG-D, the absolute position of the gage is displayed.
- \*2. During origin detection, be sure to pass the spindle through the origin. If the spindle vibrates in the vicinity of the spindle, detection may not be reliable.

#### 9.2 Presetting and error resetting

The origin is set with the [P.SET] key or external [P.SET] signal. The preset value can be changed and set freely to any value. (Refer to **9.6 Setting a preset value and tolerance limits**.)

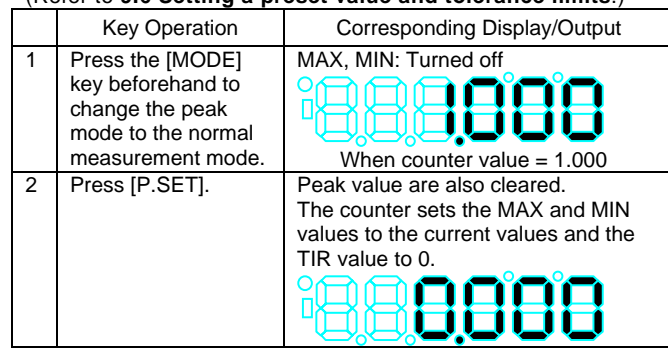

\* If an error occurs, press the preset key to reset the error.

#### Notes

- The effective preset count in the case of the EG-D (ABS) and EG-Z (origin function enabled) is 1,000,000 times.
- When error resetting is performed in the case of the EG-D, all the decimal points flash for approx. 8 seconds.

#### 9.3 Peak mode setting

The counter stores the maximum value (MAX), minimum value (MIN), and TIR value (MAX value - MIN value). During peak mode setting, select the display value from among MAX, MIN, TIR, and the current value.

|              | Key Operation                         | Corresponding Display/Output |                                                                |  |
|--------------|---------------------------------------|------------------------------|----------------------------------------------------------------|--|
|              | Press the                             |                              | Current value: The value at the<br>current spindle<br>position |  |
| [MO<br>to se | [MODE] key<br>to select a             |                              | MAX: The maximum value after<br>clearing the peak value        |  |
|              | display value<br>in the peak<br>mode. |                              | MIN: The minimum value after<br>clearing the peak value        |  |
|              |                                       |                              | TIR: The value of [MAX – MIN]                                  |  |

#### 9.4 Clearing peak value

The peak value can be cleared in the peak mode.

|   | Key Operation                                                                  | Corresponding Display/Output                                                    |
|---|--------------------------------------------------------------------------------|---------------------------------------------------------------------------------|
| 1 | Press the [MODE] key<br>to select either the<br>MAX, MIN, or TIR<br>indicator. | The peak indicator lights.                                                      |
| 2 | Press the [P.SET] key to clear the peak values.                                | The peak values are cleared to the following: MAX = MIN = current value TIR = 0 |

#### 9.5 Selecting tolerance banks

The EB counter stores a maximum of 3 banks of tolerancing data for 3/5-stage tolerance limits for independent setting. It is also possible to select tolerance limits using keys or external signals.

|   | Key Operation                             | Corresponding Display/Output                                             |
|---|-------------------------------------------|--------------------------------------------------------------------------|
|   |                                           | While the key is held down, the bank number is displayed.                |
| 1 | Press the [BANK] key<br>to display a bank | ° <b>8</b> 88888°                                                        |
|   |                                           | When the key is released, the count display mode is restored.            |
| 2 | Repeat pressing the<br>[BANK] key.        | Each time the key is pressed, the display changes from bank 0 to bank 3. |

A bank number is displayed to the BANK indicator.

| BANK No. | BANK Indicator Display | BANK No. | BANK Indicator Display |
|----------|------------------------|----------|------------------------|
| BANK 0   | BANK O                 | BANK 2   |                        |
| BANK 1   |                        | BANK 3   | BANK                   |

\* The tolerance judgment function is disabled when the bank number if 0 (BANK0).

### 9.6 Setting a preset value and tolerance limits

Freely set the origin to the desired value and the tolerance limits.

# 1) Setting a preset value

|   | Key Operation                                                                                                    | Corresponding Display/Output                                                                                                    |
|---|----------------------------------------------------------------------------------------------------|----------------------------------------------------------------------------------------------------|
| 1 | Press the [BANK] key to select BANK 0.                                                                                                    | All LEDs of the BANK indicator go off.                                                                                                    |
| 2 | Press the [Fn] key to enter the setup mode.                                                                                                    | The most recent preset value is<br>displayed (when the most recent<br>preset value is 10.000).<br>L1 of the LMIT indicator flashes.                                       |
| 3 | Preset value input<br>method:<br>Press the [MODE] key<br>to move the flashing<br>digit. Press the<br>[P.SET] key to input a<br>numeric value. Press<br>the [Fn] key to cancel<br>the input value. | The current value setting digit flashes.<br>The the the set of the the most significant digit (MSD).<br>MSD $0 \Rightarrow 9 \Rightarrow -0 \Rightarrow -9 \Rightarrow 0$ |
| 4 | Repeat the procedure<br>in step 3 until the least<br>significant digit (LSD)<br>has been set.<br>Press the [Fn] key to<br>cancel the input value.                                                 | 899998                                                                                                    |
| 5 | Press the [MODE] key to complete the input.                                                                                                    | The LSD stops flashing and the input value is loaded.                                                                                                    |
| 6 | Press the [Fn] key to auit the setup mode.                                                                                                    | After quitting the setup mode, the counter returns to the count display mode                                                                                              |

# Mitutoyo

#### 2) Setting tolerance limits (3-stage tolerancing)

Set tolerance limits S1 and S4 to perform the following 3-stage 11. Backup Memory Function tolerancing. (S2 and S3 are not used.)

Three sets of [BANK] are recorded and called with the KEY or BANK signal.

|                               | BANK Indicator     | I/O Output |
|-------------------------------|--------------------|------------|
| Measurement < S1              | Orange LED lights. | L1         |
| $S1 \leq Measurement \leq S4$ | Green LED lights.  | L3         |
| S4 < Measurement              | Red LED lights.    | L5         |

|   | Key Operation                                                                                | Corresponding Display/Output                            |                    |
|---|----------------------------------------------------------------------------------------------|---------------------------------------------------------|--------------------|
| 1 | Press the [BANK] key to select a bank number (1, 2, or 3).                                   | The bank indicator lights.                              |                    |
|   | Press the [Fn] key to                                                                        |                                                         | Orange LED lights. |
|   | display the item to be set.                                                                  | S4                                                      | Red LED lights.    |
| 3 | Press the [MODE] and<br>[P.SET] keys to set the<br>values, in the same way<br>as for preset. | Set the tolerance in the order of S1, (S2, S3), and S4. |                    |

\* For settings other than S1 ≤ S4, an error results. In this case, press [P.SET] to reenter the values from S1.

#### 3) Setting tolerance limits (5-stage tolerancing)

Five-stage tolerancing can be performed by selecting the relevant parameter.

|                             | BANK Indicator      | I/O Output |
|-----------------------------|---------------------|------------|
| Measurement < S1            | Orange LED lights.  | L1         |
| $S1 \leq Measurement < S2$  | Orange LED flashes. | L2         |
| $S2 \le Measurement \le S3$ | Green LED lights.   | L3         |
| $S3 \le Measurement \le S4$ | Red LED flashes.    | L4         |
| S4 < Measurement            | Red LED lights.     | L5         |

| _ |      |                                                                                              |                                             |                                                  |  |  |
|---|------|----------------------------------------------------------------------------------------------|---------------------------------------------|--------------------------------------------------|--|--|
|   |      | Key Operation                                                                                | Corresponding Display/Output                |                                                  |  |  |
|   | 1    | Press the [BANK] key to select a bank number (1, 2, or 3).                                   | The b                                       | The bank indicator lights.                       |  |  |
|   |      |                                                                                              | S1                                          | Orange LED lights.                               |  |  |
|   |      | Press the [Fn] key to                                                                        | S2                                          | Orange LED flashes (only<br>5-stage tolerancing) |  |  |
|   | set. | S3                                                                                           | Red LED flashes (only 5-stage tolerancing). |                                                  |  |  |
|   |      |                                                                                              | S4                                          | Red LED lights.                                  |  |  |
|   | 3    | Press the [MODE] and<br>[P.SET] keys to set the<br>values, in the same way<br>as for preset. | Set th<br>(S2, \$                           | ne tolerance in the order of S1,<br>S3), and S4. |  |  |

\* Set the tolerance limits in the order of S1, S2, S3, and S4 in the same way as for 3-stage tolerancing.

If the tolerance limits are not set as S1 < S2 < S3 < S4 or S1 = S2 = S3 = S4, an error will result.

# **10. Setting Arbitrary Constant**

Set parameter No. 16 to 3 before setting an arbitrary constant. (The decimal point flashes.)

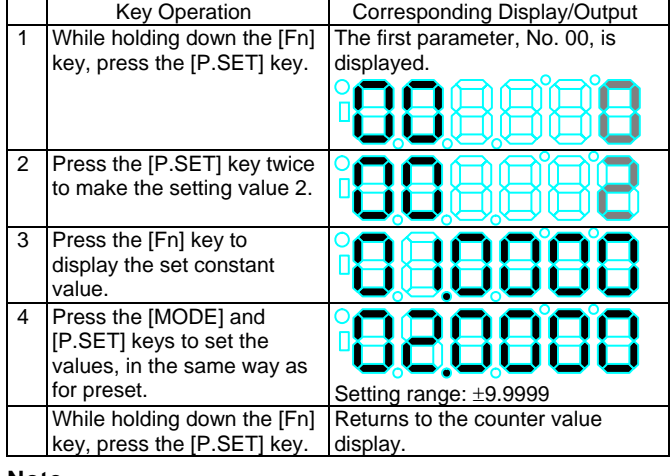

#### Note

• The accuracy guarantee is voided if this function is used.

The counter saves the following data even after the power is turned off.

| Parameters, preset value, | Always saved.                     |
|---------------------------|-----------------------------------|
| tolerance limits          |                                   |
| Peak mode, bank number    | Saved only when set using keys.   |
| Count value (excluding    | Saved only by the EG-D (ABS mode) |
| peak values)              | and EG-Z (origin mode).           |

### **12. I/O Connector Terminal Function**

#### 12.1 Output circuit

Operation: The transistor turns on when "L" is input (open collector).

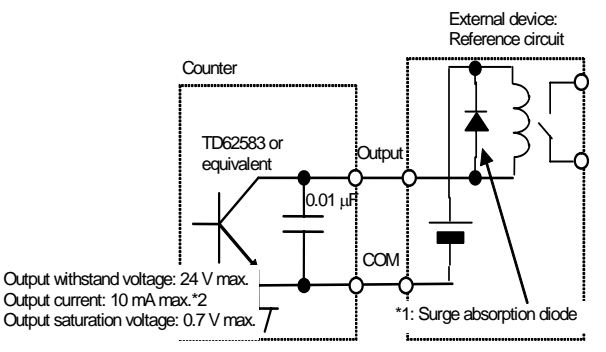

#### Notes -

- \*1. When using a relay for output circuit protection, use either a surge absorption diode or a relay with built-in surge absorption circuit.
- \*2. 20 mA max. during tolerancing output

#### **12.2 Input circuit**

Operation: An input becomes valid when it is "L".

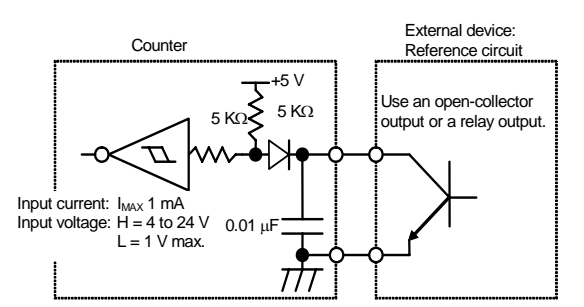

#### 12.3 Pin assignment

The pin functions differ for the tolerancing mode and BCD output mode.

#### 1) Tolerancing mode

| Pin<br>No | I/O | Name  | Function                                                                 |  |  |  |
|-----------|-----|-------|--------------------------------------------------------------------------|--|--|--|
| 1, 2      |     | СОМ   | Internally connected to GND.                                             |  |  |  |
| 3         | 0   | L1    | Tolerancing output: The relevant output terminal                         |  |  |  |
| 4         | 0   | L2    | becomes "L".<br>[L1 = L5 = 1]                                            |  |  |  |
| 5         | 0   | L3    |                                                                          |  |  |  |
| 6         | 0   | L4    |                                                                          |  |  |  |
| 7         | 0   | L5    |                                                                          |  |  |  |
| 10        | 0   | NOM   | Normaloutput Output in the normal mode = L                               |  |  |  |
| 27        | -   | SET1  | BANK, peak analog range se: The set value is                             |  |  |  |
| 28        | -   | SET2  | MODE and BANK.                                                           |  |  |  |
| 29        | I   | MODE  | Peak switching determination: Composite with SET                         |  |  |  |
| 34        | -   | HOLD  | Hold input                                                               |  |  |  |
| 35        | -   | P.SET | Normal measurement mode: Presetting<br>Peak measurement mode: Peak clear |  |  |  |
| 36        | Ι   | BANK  | BANK switching determination: Composite with SET                         |  |  |  |
|           |     | NC    | Other than above: Do not connect.                                        |  |  |  |

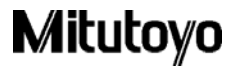

### 2) BCD output mode

| Pin<br>No. | I/O | Name              | Pin<br>No. | I/O | Name              | Pin<br>No. | I/O | Name              |
|------------|-----|-------------------|------------|-----|-------------------|------------|-----|-------------------|
| 1          |     | COM               | 13         | 0   | 4X10 <sup>2</sup> | 25         | 0   | 4X10 <sup>5</sup> |
| 2          |     | СОМ               | 14         | 0   | 8X10 <sup>2</sup> | 26         | 0   | 8X10 <sup>5</sup> |
| 3          | 0   | 1X10 <sup>0</sup> | 15         | 0   | 1X10 <sup>3</sup> | 27         | 1   | SET1              |
| 4          | 0   | 2X10 <sup>0</sup> | 16         | 0   | 2X10 <sup>3</sup> | 28         | 1   | SET2              |
| 5          | 0   | 4X10 <sup>0</sup> | 17         | 0   | 4X10 <sup>3</sup> | 29         | 1   | MODE              |
| 6          | 0   | 8X10 <sup>0</sup> | 18         | 0   | 8X10 <sup>3</sup> | 30         | -   | NC                |
| 7          | 0   | 1X10 <sup>1</sup> | 19         | 0   | 1X10 <sup>4</sup> | 31         | 0   | SGN               |
| 8          | 0   | 2X10 <sup>1</sup> | 20         | 0   | 2X10 <sup>4</sup> | 32         | 0   | NOM               |
| 9          | 0   | 4X10 <sup>1</sup> | 21         | 0   | 4X10 <sup>4</sup> | 33         | 0   | REDY              |
| 10         | 0   | 8X10 <sup>1</sup> | 22         | 0   | 8X10 <sup>4</sup> | 34         | 1   | HOLD              |
| 11         | 0   | 1X10 <sup>2</sup> | 23         | 0   | 1X10 <sup>5</sup> | 35         | 1   | PSET              |
| 12         | 0   | 2X10 <sup>2</sup> | 24         | 0   | 2X10 <sup>5</sup> | 36         | 1   | INH               |

\* For pins No. 3 to 26 and pin No. 31, the logic level can be inverted with the output logic parameter. SIGN: + time "H", - time "L" with counter value sign. REDY: During output data setting, "L". INH: During input, pins No. 3 to 26 and pin No. 31 outputs are set to "H". External input pin is enabled when "L". NOM, HOLD, and PSET are the same functions as in the tolerancing mode.

# \* External input = negative logic; L: Enabled

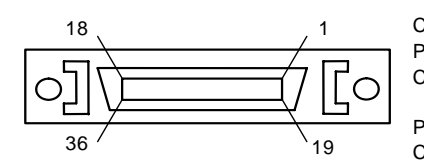

Compatible plug: Plug: 10136-3000VE (3M) Cover: 10336-52A0-008 (3M)

Plug: DX40M-36P (Hirose) Cover: DX30M-36-CV (Hirose)

#### 13. Timing Chart 1) Power-on characteristics

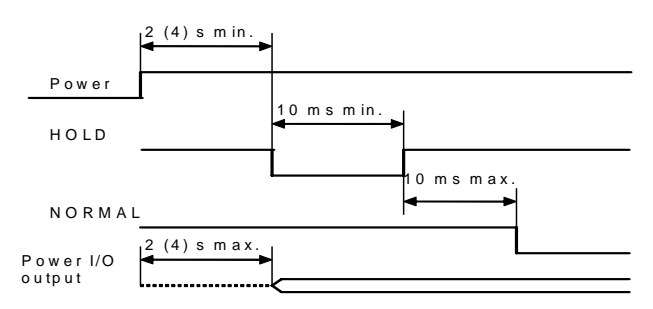

\* The values in parentheses indicate the values when EG-D is used.

# 2) Tolerancing output

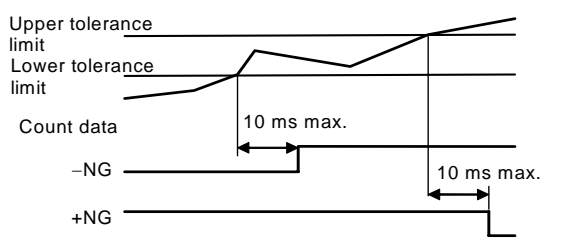

\* The EG-D counter data is dependent on the gage.

#### 3) External preset/peak clear

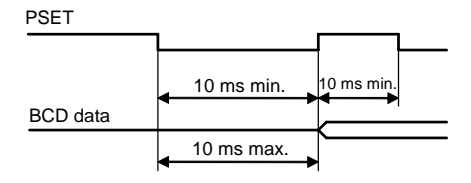

# 4) Peak mode/bank specification

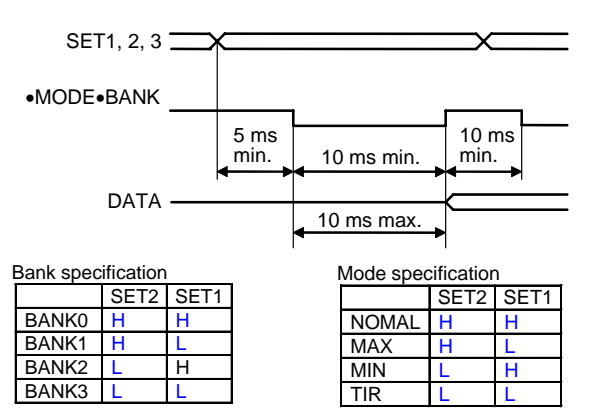

Input = Active L

### 5) HOLD timing

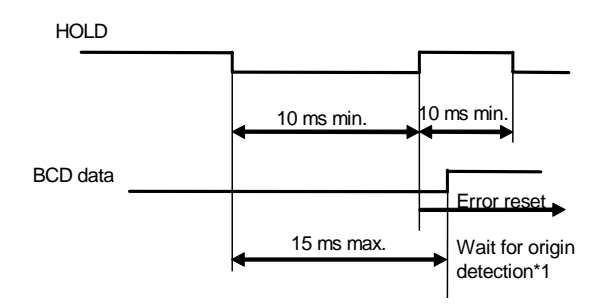

\*1. Origin re-input (EG-Z only) (P. No. 42 = 1)

While the HOLD signal is being input, the UNIT LED will flash.

#### 6) Interval mode

Continuously outputs data using the counter's internal timing.

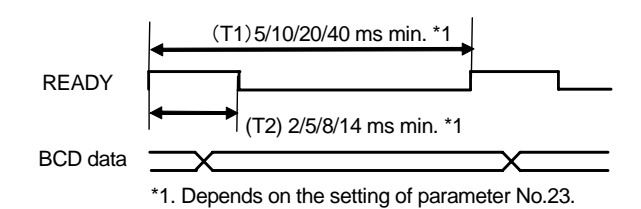

#### 7) Command mode

Outputs data using sync control via HOLD and READY.

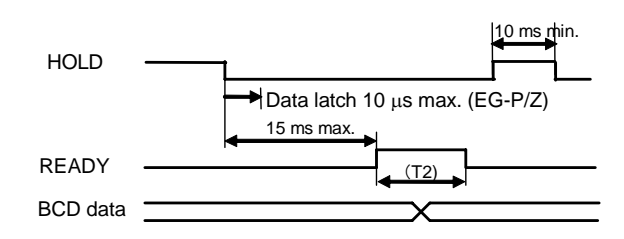

#### 8) INH input

BCD data output is switched off during INH input.

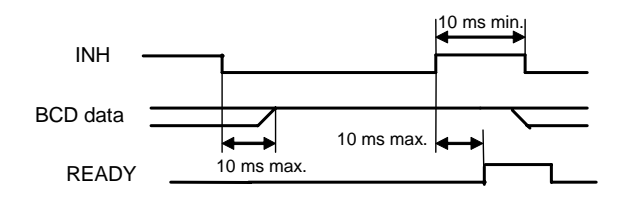

# Mitutoyo

# 14. Error Display

| Error                              | NOM    | BCD           | Error Cause                                                               | Resetting Method                                                                                                    |
|------------------------------------|--------|---------------|---------------------------------------------------------------------------|----------------------------------------------------------------------------------------------------|
| Message                            | Signal | Output        |                                                                           |                                                                                                    |
| ""<br>lights                       | Н      | FFFF15        | Count standby mode<br>at power startup<br>Momentary power<br>interruption | Press the [P.SET] key or<br>input external HOLD<br>The power supply needs<br>to be checked for<br>instantaneous power<br>interruption. |
| Error 10                           | Н      | FFFF10        | Abnormal power<br>voltage                                                 | Connect to the rated<br>power supply.                                                                                                  |
| Error 20                           | Н      | FFFF20        | Over-speed                                                                | Press the [P.SET] key or<br>input external HOLD.                                                                                       |
| Error 30                           | Н      | FFFF30        | The count value consists of 8 or more digits.                             | Change the preset value<br>and then press the<br>[P.SET] key or input<br>external HOLD.                                                |
| Error 40                           | н      | FFFF40        | Abnormal gage                                                             | Press the [P.SET] key or<br>input external HOLD.<br>Check the gage<br>connection.                                                      |
| F****                              |        | F****         | The count value consists of 6 or more digits.                             | Return the count value to within 6 digits.<br>Change the preset value.                                                                 |
| All<br>decimal<br>points<br>flash. | L      | Count<br>mode | The origin is not<br>detected yet<br>(EG-Z only).                         | Pass the spindle through the origin.                                                                                                   |
| Error 90                           | L      | Count<br>mode | Tolerance limit<br>setting error                                          | Press the [P.SET] key and<br>re-input the tolerance<br>limits.                                                                         |
| Error 95                           | L      | Count<br>mode | Key protect                                                               | Set P. No. 35 to 0.                                                                                                    |

#### Notes -

- At NOM = H, the tolerancing output is L1 = L5 = L (for 3/5-stage tolerance limits).
- If an error occurs while setting a parameter, preset value, or tolerance limit, the error is output after the count mode has been returned to. However, an error is immediately output to the 18. Optional Accessories (Sold Separately) external device when it occurs.
- Errors can be reset with and external [P.SET] signal.

### 15. Troubleshooting

If the counter's operation seems abnormal, refer to the following troubleshooting examples.

- Abnormal count value (Count does not count)
  - Have the parameters been set according to the gage type?
  - Is the peak mode (MAX or MIN lit) selected? (If yes, deselect)
  - Is the HOLD signal (UNIT flash) input? (If yes, don't input)
  - Is the calculation with a constant function set? (If yes, disable)
- The counter zero-locks unexpectedly
  - Is the momentary power interruption mode (sudden drop in power supply voltage) set? (The momentary power interruption mode is set when
  - parameter No. 14 = 1.)
- BCD data output is not possible.
  - Is BCD output (P. No. 20 = 1) selected?
  - Is the output the correct logic?
  - Is the command mode selected (P. No. 22 = 0)? (If yes, select a different mode.)
- Cannot change parameters • Is parameter No. 00 set to 1?
- Zerosetting is not possible.
- Is the preset value a value other than 0?

# 16. Specifications

| Code No.                | 542-015          | 542-017          | 542-016                                    |
|-------------------------|------------------|------------------|--------------------------------------------|
| Model                   | EG-101P          | EG-101Z          | EG-101D                                    |
| Number of display       |                  | One axis         |                                            |
| Resolution              | 0.01 (±9999.99)  | ) mm             |                                            |
| (Count display          | 0.005 (±999.99   | 5) mm            |                                            |
| range)                  | 0.001 (±999.99   | 9) mm            |                                            |
|                         | 0.0005 (±99.99   | 95) mm           |                                            |
|                         | 0.0001 (±99.99   | 99) mm           |                                            |
|                         | Selection by pa  | rameter          | Auto-selection<br>according to<br>the gage |
| Maximum input           | 1.25 MHz (2-ph   | ase square       |                                            |
| frequency               | wave)            |                  |                                            |
| Maximum count speed     | 5 MHZ            |                  |                                            |
| Power supply            | +12 V to +24 V   | (500 mA max.)    |                                            |
| Power consumption       | 6 VA             |                  |                                            |
| Operating temperature   | 0 to 40°C (20 to | 9 80 % RH with r | וס                                         |
| Storage temperature     | condensation)    |                  |                                            |
|                         | –10 to 50°C (20  | ) to 80 % RH wit | h no                                       |
|                         | condensation)    |                  |                                            |
| External dimensions     | 96 × 156 × 48 n  | nm               |                                            |
| $(W \times D \times H)$ |                  |                  |                                            |
| Mass                    | 400 g            |                  |                                            |

# **17. Standard Accessories**

| Order No.  | Part Name                             | Quantity |
|------------|---------------------------------------|----------|
| -          | Washer (plain washer: nominal dia. 4) | 6        |
| 99MBC088A3 | User's Manual (this document)         | 1        |
| -          | Warranty card                         | 1        |

| Order No. | Part Name                                                                   |
|-----------|-----------------------------------------------------------------------------|
| 02ADB440  | I/O output connector (with shell)                                           |
| 527428    | AC adapter (AD1012)                                                         |
| 02ADD930  | Terminal block connection cable (required for<br>connecting the AC adapter) |